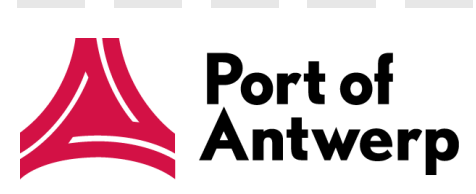

# BTS 4.3 Quick Start Guide

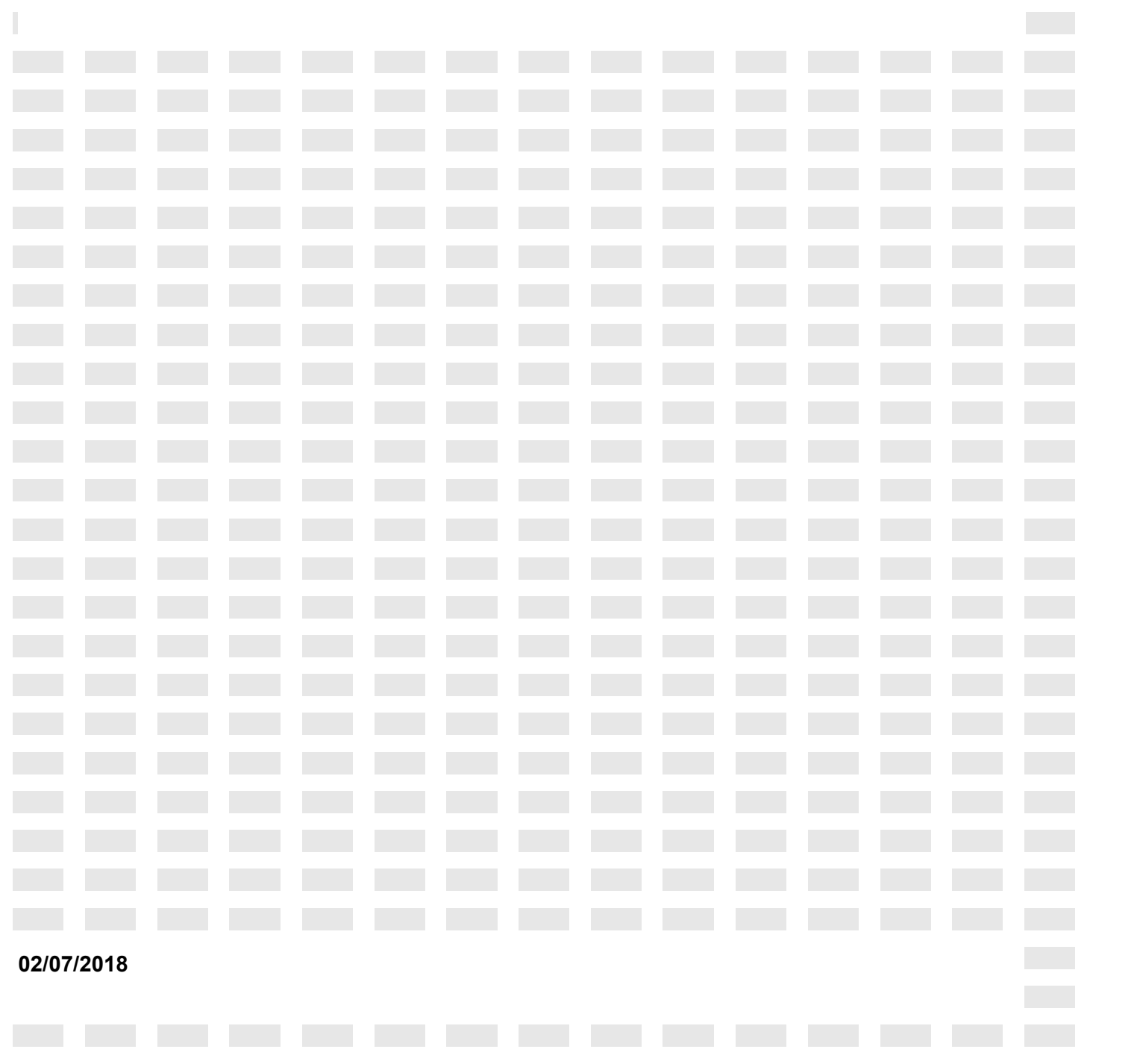

#### Table of contents

| Barge Traffic System 4.3                    | .3 |
|---------------------------------------------|----|
| 1. Introduction                             | 3  |
| 2. Handling NTPL (to be planned)            | 3  |
| 2.1. Handling NTPL by the barge operator    | 3  |
| 2.2. Handling NTPL by the terminal operator | 5  |
| 3. Alert in case of a possible "ghost call" | 5  |
| 4. Last known position of a barge           | 6  |

# **Barge Traffic System 4.3**

### 1. Introduction

Within the workflow "Planning and cooperation" of the action plan to make container barge handling in the port more efficient, the workgroup formulated a number of points for improvement for BTS. These are implemented in the BTS 4.3 version.

This document provides an overview of the new functionalities.

#### 2. Handling NTPL (to be planned)

When the terminal operator isn't able to handle all planning requests, he is forced to move requests to day D + 1. The request gets the status "To be planned".

#### 2.1. Handling NTPL by the barge operator

The barge operator now has to handle explicitly a planning request in status "To be planned". Depending on his intentions he has 3 options:

- 1. He can keep the planning request without modifications (call ID). The terminal operator will plan the request as soon as possible on day D+1.
- 2. He can keep the planning request (call id), but with a new proposal of ETA for day D+1.
- 3. He can cancel the planning request (for example when the barge cannot be present at the terminal on day D+1).

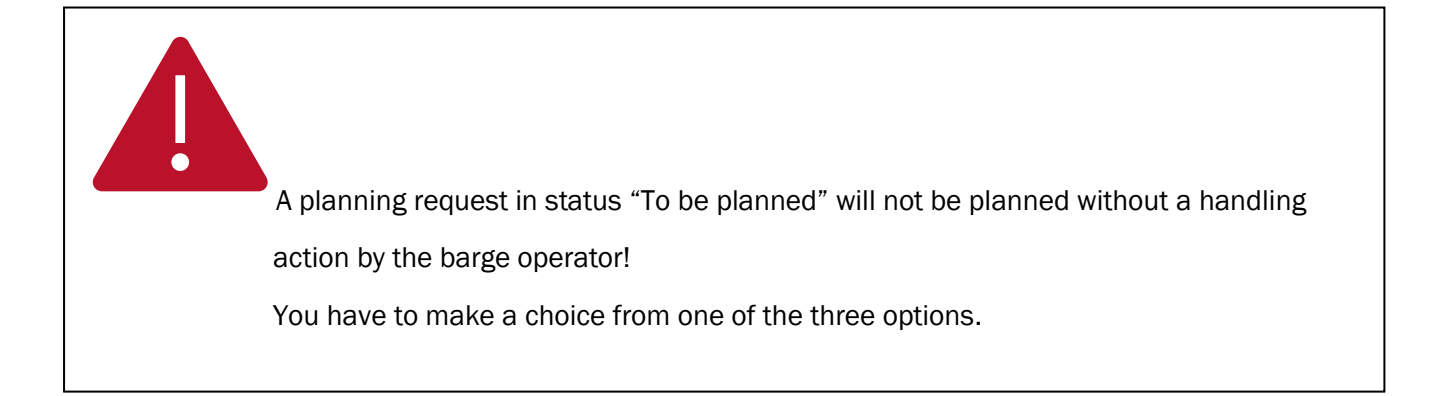

3

Making a choice is done by selecting the planning request on the overview screen "Planning requests" and clicking on the 3 dots at the end of the row. A drop down list appears with the option "handling NTPL"

| $\equiv$   | Barge Traffic    | : System |                   |                        |                                                        |        |                  |            |     | Dasht | oard <b>e</b> | Amaris Bo 👻     | Barge operato | or 👻           |
|------------|------------------|----------|-------------------|------------------------|--------------------------------------------------------|--------|------------------|------------|-----|-------|---------------|-----------------|---------------|----------------|
| Ð,         | lanning          | ^ Plann  | ing request       |                        |                                                        |        |                  |            |     |       | ē             | Print 🖹 Export  | C Reload      | <b>F</b> ilter |
| v          | oyage schedules  | Carriema | me: BCTN MEERHOUT | Period: 16-07 to 23-07 | State: To be planned, Authorized, Declined, Cancelled, | Sent × | Reset filters    |            |     |       |               |                 |               |                |
| F          | lanning requests | Call id  | Barge             |                        | Terminal                                               |        | ETA              | RTA        | ETD | ATA   | Req. Nr.      | State           |               |                |
| C          | aily overview    | 431883   | YANKEE            |                        | 0420 PSA ANTWERP                                       | •      | 16-07-2018 10:30 | Ŧ          |     |       | 55            | 🔵 To replan     |               | <u>n</u>       |
| F          | dit convov data  | 431886   | YANKEE            |                        | K1718                                                  | •      | 17-07-2018 16:00 | 18-07-2018 |     |       | 99            | 😑 To be planned | ۵ (           | <u>n</u>       |
|            |                  |          |                   |                        |                                                        |        |                  |            |     |       |               |                 | Read          |                |
| • F        |                  | ~        |                   |                        |                                                        |        |                  |            |     |       |               |                 | Passagepoints |                |
|            |                  |          |                   |                        |                                                        |        |                  |            |     |       |               |                 | Ship info     |                |
| <b>*</b> E | xtra information | ~        |                   |                        |                                                        |        |                  |            |     |       |               |                 | Terminal info | _              |
|            |                  |          |                   |                        |                                                        |        |                  |            |     |       |               |                 | Handling NTPL |                |
|            |                  |          |                   |                        |                                                        |        |                  |            |     |       |               |                 |               |                |

By selecting this option (Handling NTPL) the following popup screen appears:

|   | Barge Traff | ic Sy | ystem       |               |                        |                                                                                                    |                                                                                                    |                                                                       |                                       | Dashboard | 🖨 Amaris Bo 👻    | Barge operator 🛛 👻 |
|---|-------------|-------|-------------|---------------|------------------------|----------------------------------------------------------------------------------------------------|----------------------------------------------------------------------------------------------------|-----------------------------------------------------------------------|---------------------------------------|-----------|------------------|--------------------|
| 8 |             |       | Plannin     | ıg request    |                        |                                                                                                    |                                                                                                    |                                                                       |                                       |           | 🖶 Print 📑 Export | C Reload 🔻 Filter  |
|   |             |       | Carriername | BCTN MEERHOUT | Period: 16-07 to 23-07 | State: To be planned, Authorized, Declined, Cancelled, Sent ×                                                                                                    | Reset filters                                                                                                    |                                                                       |                                       |           |                  |                    |
|   |             |       | Call id     | Barge         |                        | Terminal                                                                                                    |                                                                                                    |                                                                       |                                       |           | , Nr. State      |                    |
|   |             |       | 431883      | YANKEE        |                        | 0420 PSA ANTWERP                                                                                                    | 16-07-2018 10:30                                                                                                    | ž                                                                     |                                       | 55        | To replan        |                    |
|   |             |       | 431886      | YANKEE        |                        | к1718 🔴                                                                                                    | 17-07-2018 16:00                                                                                                    | 18-07-2018                                                            |                                       | 99        | To be planned    |                    |
| • |             |       |             |               |                        |                                                                                                    |                                                                                                    |                                                                       |                                       |           |                  |                    |
| ~ |             |       |             |               | Handl                  | ing 'To be planned' planning request.                                                                                                    |                                                                                                    |                                                                       | ×                                     |           |                  |                    |
|   |             |       |             |               | The 07. V              | planning request for the ship YANKEE with ETA 17-07<br>fou can choose from 3 options. Please make one of the<br>four wish to keep this planning request without modif<br>is early as possible on 18-07<br>fou wish to keep this application but with a new prop<br>eminal operator knows that this is a shifted schedul<br>four wish to cancel this request? | 1 16:00 for terminal K<br>he following choices:<br>ication? The terminal<br>osal of availability tim<br>e and takes this into a<br>Return | 1718 was postpo<br>operator will sch<br>e (ETA) for day 1<br>account. | ned to 18-<br>edule this<br>8-07? The |           |                  |                    |
|   | Handling '  | То    | be pla      | nneď pla      | Inning requ            | iest.                                                                                                    |                                                                                                    |                                                                       |                                       |           |                  | ×                  |

| The planning request for the ship YANKEE with ETA 17-07 16:00 for terminal K1718 was postponed to 18- |
|----------------------------------------------------------------------------------------------------|
| 07. You can choose from 3 options. Please make one of the following choices:                          |

| You wish to keep this planning request without modification? The terminal operator will schedule this |
|----------------------------------------------------------------------------------------------------|
| as early as possible on 18-07                                                                         |

You wish to keep this application but with a new proposal of availability time (ETA) for day 18-07? The terminal operator knows that this is a shifted schedule and takes this into account.

| You wish to cancel this requ | uest?    |        |   |  |
|------------------------------|----------|--------|---|--|
|                              | Continue | Return | ) |  |

By choosing <u>option 1</u> the planning request will automatically be moved to day D+1. Only when a conflict occurs with another existing planning on that day, the barge operator will automatically be directed to the voyage schedule of that day, where he can resolve the conflict by replanning

the requests. This corresponds to <u>option 2</u> where the barge operator indicates that the request is being rescheduled for a new time on day D + 1.

When the barge operator cannot be present with his barge on day D+1, he can select <u>option 3</u>. Then the planning request will be cancelled automatically.

When choosing option 1 or 2, the planning request gets the status "To replan". The symbol indicates that the planning request has been rescheduled to another day. This indication remains visible during the further lifecycle of the planning request.

#### 2.2. Handling NTPL by the terminal operator

The process flow followed by a handled "NTPL" is identical to the process flow of (late) changes.

The only difference is that a resheduled planning request to day D+1 will always be recognizable:

| ■ | Barge Traffic S   | Barge Traffic System III Dashboard     |                                                                               |                  |                  |                |                        |  |  |
|---|-------------------|----------------------------------------|-------------------------------------------------------------------------------|------------------|------------------|----------------|------------------------|--|--|
| • | Planning ^        | Planning request                       |                                                                               |                  |                  | 🖶 Print 🚦 🗗    | port C Reload ▼ Filter |  |  |
|   | Planning requests | Terminal: K1718 Period: 16-07 to 19-07 | $\mbox{State:}$ To be planned, Authorized, Declined, Cancelled, New $ \times$ | Reset filters    |                  |                |                        |  |  |
|   | Daily overview    | Call id Barge operator                 | Barge                                                                         | ETARTA           | ETD ATA          | Req. Nr. State |                        |  |  |
|   | Conflicts         | 431886 BCTN MEERHOUT                   | YANKEE                                                                        | 18-07-2018 06:00 | 18-07-2018 07:45 | 99 Occepted    |                        |  |  |
|   | Daily capacity    |                                        |                                                                               |                  |                  |                |                        |  |  |
| ٠ |                   |                                        |                                                                               |                  |                  |                |                        |  |  |
| * | Extra information | I                                      |                                                                               |                  |                  |                |                        |  |  |

# 3. Alert in case of a possible "ghost call"

When an announced barge may not reach the port of Antwerp in time, you can be notified by email. BTS processes all expected calls within 4 hours and checks whether AIS positions have already been received for this specific barge. If no current position has been received, an e-mail will be sent. If you wish to receive these mails, you have to subscribe via "My C-point profile", Applications / Manage emails:

|   | Application and              | l users management                                                                                                    |
|---|------------------------------|----------------------------------------------------------------------------------------------------|
| 0 | My profile                   | Manage emails                                                                                                    |
|   | My company                   | Here you can subscribe to emails of certain applications.                                                                                                    |
|   | My users                     | Barge traffic system                                                                                                    |
| Å | Applications                 | A unique platform for the barge and terminal operators that handle containers, to register planning requests, to draw the terminal planning and to consult the lock planning. |
| Ť | Manage applications          | Select the emails you want to receive:                                                                                                    |
|   | Manage emails                | Send an e-mail when a new terminal is created                                                                                                    |
|   | Manage company<br>activities | <ul> <li>Send email when planning request is declined by terminaloperator</li> <li>Send email when planning request is sent late (only for bargeoperators)</li> </ul>         |
|   | Manage application           | Send email when planning request is sent                                                                                                    |
|   | Manage user roles            | Send email when planning request is cancelled by bargeoperator                                                                                                    |
|   |                              | Send an e-mail when a change is made to a schedule that has already been released (only for terminal operators)                                                               |
|   |                              | Send an e-mail when a schedule is released manually (prior to automated release) (only for the barge operator)                                                                |
|   |                              | Send email when late planning request is sent (only for terminaloperators)                                                                                                    |
|   |                              | Send email when a released planning request is updated (only for bargeoperator)                                                                                               |
|   |                              | Send an e-mail when a new ship, created by my company, is approved by port dues administration (only for barge operators!)                                                    |
|   |                              | Send an e-mail when a new ship, created by my company, is rejected by port dues administration (only for the barge operator!)                                                 |
|   |                              | Send an email when the planning request is detected as a ghost call.                                                                                                    |

In the overview screen "Planning requests", an exclamation mark before the name of a vessel indicates a possible ghost call.

| $\equiv$ Barge Traffic S | = Barge Traffic System # D                                                                                        |     |                    |                     |  |  |  |  |
|--------------------------|----------------------------------------------------------------------------------------------------|-----|--------------------|---------------------|--|--|--|--|
| 🛱 Planning 🔷 🗠           | Planning request                                                                                                  |     | 🖶 Print 📑 Expor    | t C Reload 🔻 Filter |  |  |  |  |
| Planning requests        | Terminal: K1718 Period. 02-07 to 19-07 State: To be planned, Authorized, Declined, Cancelled, New × Resot filters |     |                    |                     |  |  |  |  |
| Daily overview           | Call id Barge operator Barge ETA RTA ETD                                                                          | ATA | Req. Nr. State     |                     |  |  |  |  |
| Conflicts                | 431863 HAEGER & SCHMIDT LOGISTICS BELGIUM N CALISTO • A 05-07-2018 10:30                                          |     | 10 😑 New           | (i) (ii) (iii)      |  |  |  |  |
| Daily capacity           | 431859 HAEGER & SCHMIDT LOGISTICS BELGIUM N ARAGON OL 05-07-2018 17:00                                            |     | 5 😑 New            | (i) (ii) (iii)      |  |  |  |  |
| buny cupacity            | 431869 BCTN MEERHOUT ESTATE 0 09:07:2018 18:00                                                                    |     | 101 😑 Late request | (iii)               |  |  |  |  |
| 🗣 Registers 🗸 🗸          | 431872 HAEGER & SCHMIDT LOGISTICS BELGIUM NA SAILING HOME                                                         | 0   | 30 😑 Released      | (i) (ii) (iii)      |  |  |  |  |
| ★ Extra information      | 431886 BCTN MEERHOUT Ghost ANKEE ● 18-07-2018 06:00 至 18-07-2018 06:00 18-07-2018 07-40                           | 5   | 99 Occepted        | ۵ 🖻 📼               |  |  |  |  |

# 4. Last known position of a barge

It is now possible to see the last known position of the barge, even if the barge has not yet arrived in the port of Antwerp, but is located within a certain range (using AIS data). You can consult this functionality via the existing "Passage points" screen. In addition, the tracks of the last 3 hours are visualised.

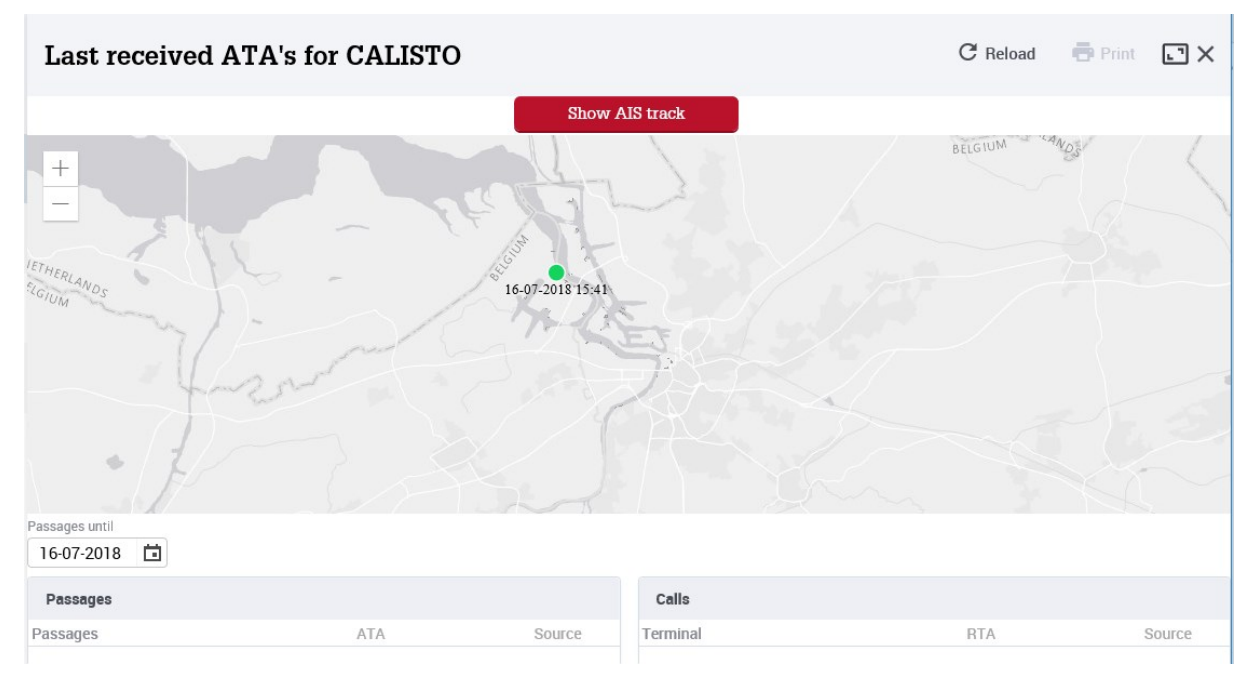

Zooming in is easy via the "+ -" buttons at the left top of the screen (or via the scroll wheel of the mouse). You can also drag the position on the map by clicking and dragging the left mouse button.

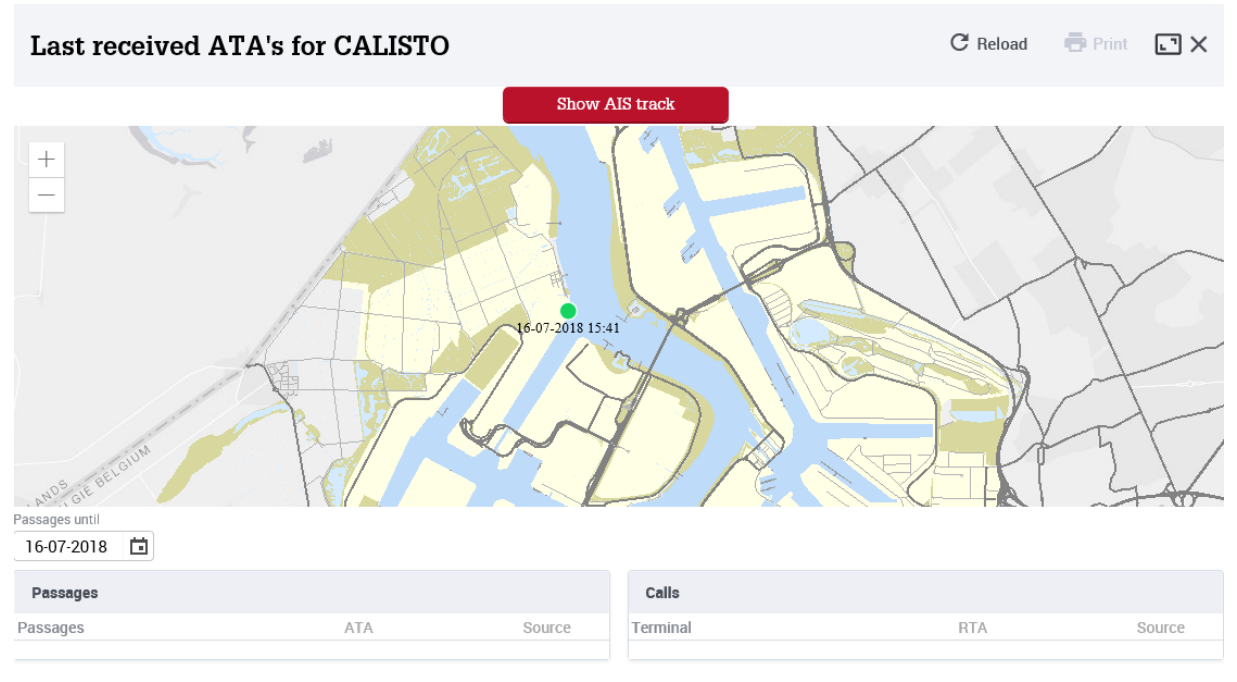

You can switch to another view, with the last known AIS tracks by clicking on

Show AIS track

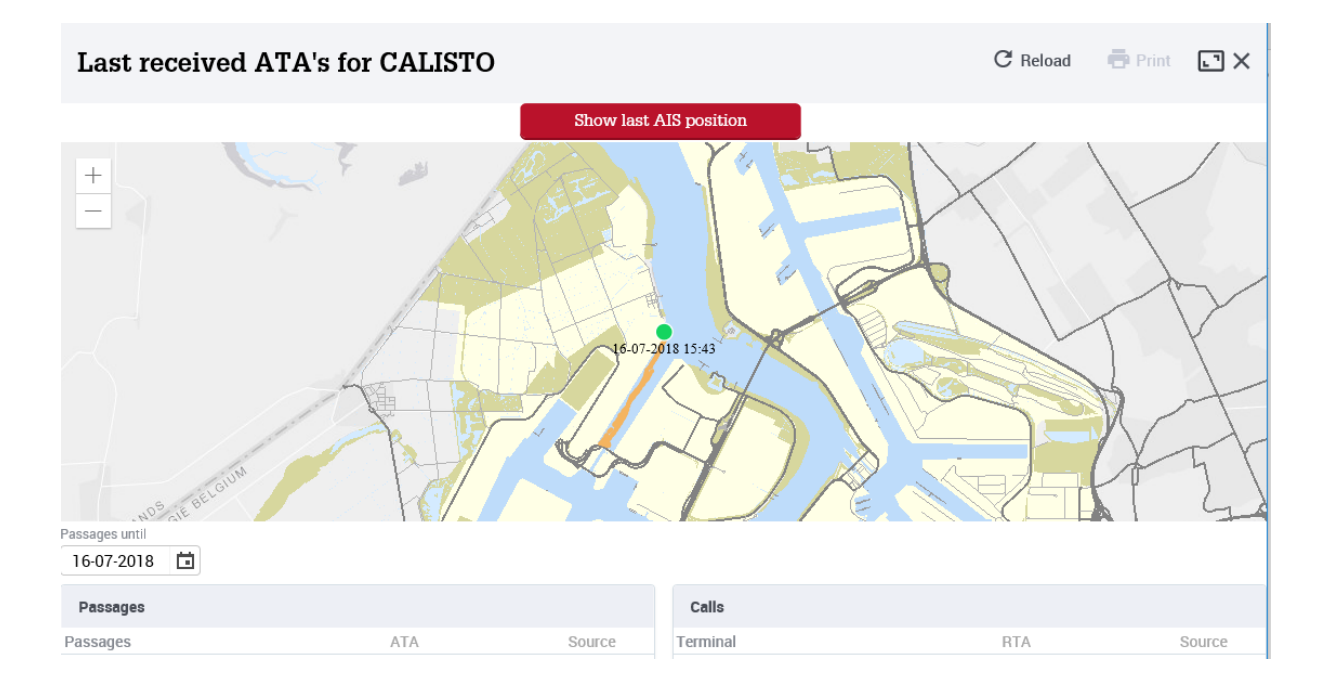